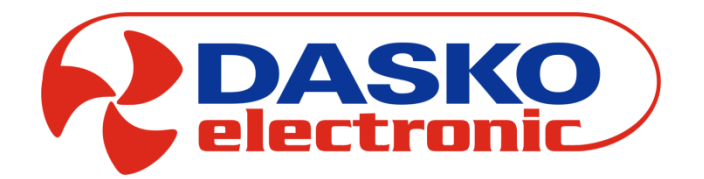

# DEN17-C

Panel DEN17-C sterowania centralą wentylacyjną i rekuperacyjną

Opis techniczny – dokumentacja (v 1.3)

# SPIS TREŚCI

| 1. | . Opis 3                                       |                                                    |    |  |  |  |  |  |  |  |
|----|------------------------------------------------|----------------------------------------------------|----|--|--|--|--|--|--|--|
| 2. | Nawigacja po ekranach                          |                                                    |    |  |  |  |  |  |  |  |
| 3. | Ekrany                                         |                                                    |    |  |  |  |  |  |  |  |
| 3  | 3.1                                            | Ekran Główny                                       | 3  |  |  |  |  |  |  |  |
| 3  | 3.2                                            | Ekran Trybu Manualnego                             | 4  |  |  |  |  |  |  |  |
| 3  | .3                                             | Ekran Podglądu Czujników temperatury i wilgotności | 4  |  |  |  |  |  |  |  |
| 3  | .4                                             | Ekran Trybu Pracy                                  | 5  |  |  |  |  |  |  |  |
| 3  | .5                                             | Ekran Ustawienia                                   | 6  |  |  |  |  |  |  |  |
| 3  | .6                                             | Ekran Wentylatorów                                 | 6  |  |  |  |  |  |  |  |
| 3  | 3.7                                            | Ekran Nagrzewnica-Chłodnica                        | 7  |  |  |  |  |  |  |  |
| 3  | .8                                             | Ekran Regulatora                                   | 8  |  |  |  |  |  |  |  |
| 3  | .9                                             | Ekran Czas i Data                                  | 8  |  |  |  |  |  |  |  |
| 3  | 3.10                                           | Ekran Alarmów                                      | 9  |  |  |  |  |  |  |  |
| 3  | 3.11                                           | Ekran Wymiennik 1                                  | 10 |  |  |  |  |  |  |  |
| 3  | 3.12                                           | Ekran Wymiennik 2                                  | 11 |  |  |  |  |  |  |  |
| 3  | 3.13                                           | Ekran Wejścia/Wyjścia                              | 11 |  |  |  |  |  |  |  |
| 3  | 3.14                                           | Ekran Wejścia/Wyjścia Właściwości                  | 12 |  |  |  |  |  |  |  |
| 3  | .15                                            | Ekran Ustawienia 2                                 | 12 |  |  |  |  |  |  |  |
| 3  | 3.16                                           | Ekran Komunikacji                                  | 13 |  |  |  |  |  |  |  |
| 3  | 3.17                                           | Ekran Podglądu                                     | 13 |  |  |  |  |  |  |  |
| 3  | .18                                            | Ekran Filtra                                       | 14 |  |  |  |  |  |  |  |
| 3  | .19                                            | Ekran Wyświetlacz                                  | 14 |  |  |  |  |  |  |  |
| 3  | .20                                            | Ekran Kalendarza                                   | 14 |  |  |  |  |  |  |  |
| 3  | 3.21                                           | Ekran Timerów                                      | 16 |  |  |  |  |  |  |  |
| 3  | .22                                            | Ekran Aplikacji                                    | 16 |  |  |  |  |  |  |  |
| 3  | .23                                            | Ekran Edycji Hasła                                 | 17 |  |  |  |  |  |  |  |
| 4. | <ol> <li>Wymiary panelu DEN 17-C 18</li> </ol> |                                                    |    |  |  |  |  |  |  |  |
| 5. | Podłączenie zasilania i komunikacji 19         |                                                    |    |  |  |  |  |  |  |  |
| 6. | Zegar czasu rzeczywistego 19                   |                                                    |    |  |  |  |  |  |  |  |
| 7. | . Mapa drogowa ekranów 20                      |                                                    |    |  |  |  |  |  |  |  |
| 8. | Wersje oprogramowania 21                       |                                                    |    |  |  |  |  |  |  |  |

#### 1. Opis

DEN 17-C to nowoczesny panel dotykowy z kolorowym wyświetlaczem współpracujący z sterownikami z serii UNIBOX. Intuicyjne oprogramowanie pozwala na szybką nawigację pomiędzy niezbędnymi parametrami. Każde okno składa się z grafik funkcyjnych umożliwiających szybką zmianę parametrów oraz przechodzenie między ekranami. Duży i bardzo responsywny wyświetlacz zapewnia szybkość i komfort ustawienia niezbędnych parametrów sterowanej wentylacji. Ekrany parametrów podstawowych dostępne są z poziomu ekranu głównego natomiast ustawienia zaawansowane z poziomu ekranu narzędzi. Panel prezentuje w większości graficznie prezentacje funkcji i parametrów przy minimalnej liczbę opisów tekstowych.

Zapis parametrów odbywa się 10 sek. po ustaniu interakcji z matrycą.

#### 2. Nawigacja po ekranach

| Nawigacja do następnego ekranu   |
|----------------------------------|
| Nawigacja do poprzedniego ekranu |
| Nawigacja do ekranu głównego     |
| Wybór okna trybu serwisowego     |

#### 3. Ekrany

#### 3.1. Ekran Główny

Ekran główny zawiera wszystkie podstawowe informacje o stanie pracy urządzenia.

|                                                                                                    | uur uur         | Informacje o stanie komunikacji                                                                                     |
|----------------------------------------------------------------------------------------------------|-----------------|----------------------------------------------------------------------------------------------------|
| Image: Weight of the second second | In 25 °C In 45% | Informacja o temperaturze i<br>wilgotności mierzonej przez panel                                                    |
| Nawiew 65%<br>Wywiew 60%                                                                                                    | 22°C 26°C 12°C  | Podgląd oraz szybkie przejście do<br>okna z informacją o mierzonych<br>wszystkich temperaturach i<br>wilgotnościach |
|                                                                                                    |                 | Przycisk przejścia do ekranu<br>narzędzi                                                                            |
| 22°C 26°C 12°C                                                                                                    | $\bigcirc$      | Główny przycisk<br>włączenia/wyłączenia urządzenia                                                                  |
|                                                                                                    |                 | Ustawienia trybu pracy                                                                                              |
|                                                                                                    | Nawiew 65% 60%  | Informacja o aktualnym<br>wysterowaniu wentylatorów<br>nawiewu i wywiewu                                            |
|                                                                                                    |                 | Informacja o wystąpieniu alarmu                                                                                     |
|                                                                                                    |                 | Przycisk przejścia do ekranu<br>ustawień trybu Manualnego                                                           |
|                                                                                                    |                 | Status kontroli zabrudzenia<br>filtrów                                                                              |

#### Informacje statusowe Ekranu Głównego

| Арр3     | Aktualny numer aplikacji                                                                                                    |
|----------|----------------------------------------------------------------------------------------------------|
| PL       | Aktualna strona językowa menu                                                                                                    |
| 12:00,wt | Aktualna godzina oraz dzień                                                                                                    |
|          | Informacja o zabrudzeniu filtrów                                                                                                   |
|          | Brak informacji o zabrudzeniu filtrów                                                                                              |
| JUL      | Informacja o aktywnej komunikacji panelu DEN17-C z centralkami sterującymi z serii UNIBOX (UNIBOX Lite, UNIBOX v3.41 i UNIBOX v3.5 |
| JUUL     | Brak komunikacji panelu DEN17-C                                                                                                    |

#### 3.2. Ekran Trybu Manualnego

Ekran Trybu Manualnego pozwala na szybkie ustawienie wydajności wentylatora nawiewu i wywiewu w trybie Manualnym pracy. Dodatkowo dla urządzeń wentylacyjnych wyposażonych w nagrzewnicę lub chłodnicę jest możliwość ustawienia temperatury zadanej dla sterowania wg. czujnika referencyjnego ustawianego na Ekranie Podglądu Czujników.

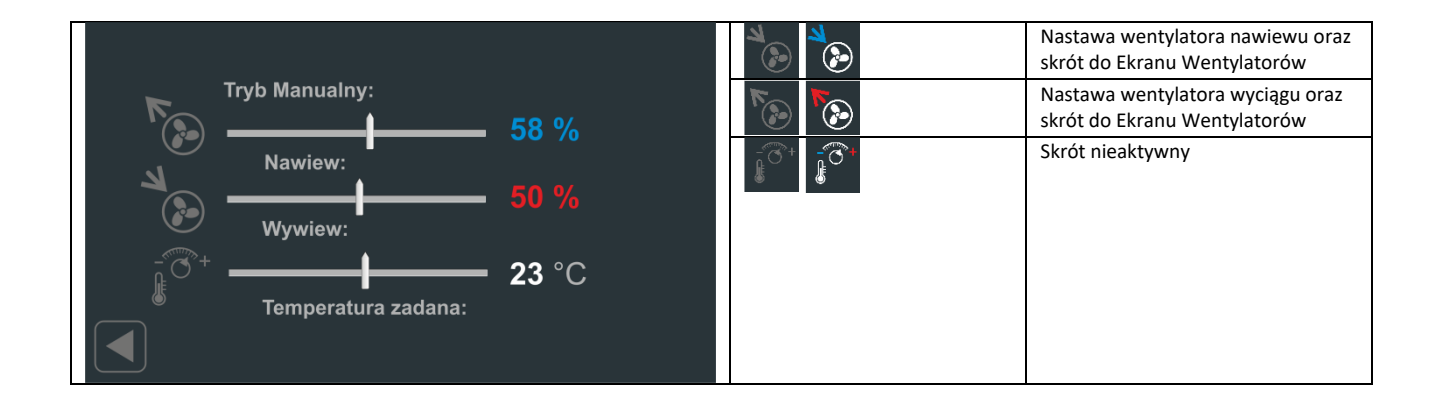

#### 3.3. Ekran Podglądu Czujników temperatury i wilgotności

Ekran Podglądu Czujników pozwala na odczytanie wartości czujników temperatury i wilgotności podłączonych do współpracującej centralki z serii UNIBOX. Za pomocą wskazania można wybrać czujnik referencyjny, gdzie wybrany czujnik podświetlony jest jednolitym kolorem zielonym. Czujnik referencyjny można wybrać z grupy czujników: Tn2 – nawiewny czujnik temperatury, Tw – wywiewny czujnik temperatury, Tp – pomieszczeniowy czujnik temperatury.

|      |      |      |          | Tn2 – czujnik temperatury nawiewu                          |
|------|------|------|----------|------------------------------------------------------------|
|      |      |      |          | Tw – czujnik temperatury wywiewu                           |
|      |      | 25°C | <b>*</b> | Tz – czujnik temperatury<br>zewnętrznej                    |
| 26°C | 18°C |      |          | Tn – czujnik temperatury nawiewu<br>za odzyskiem ciepła    |
|      |      |      |          | Tr – czujnik temperatury na<br>wyciągu za odzyskiem ciepła |
|      | 55 % |      |          | Tp – czujnik temperatury<br>pomieszczenia                  |
|      |      |      |          | Hw – czujnik wilgotności wywiewu                           |
|      |      |      |          | Czujniki referencyjne: Tn2, Tw i Tp                        |

#### 3.4. Ekran Tryby Pracy

Ekran Trybu praca pozwala na ustawienie podstawowych warunków czasowych pracy ciągłej lub pracy wg. ustawień programatora tygodniowego. Dodatkowo można wybrać czasowo tryb maksymalny przewietrzenia. W ramach ustawień pracy wentylatorów można posługiwać się trzema niezależnymi nastawami wydajności. Predefiniowane wydajności dla I, II i III biegu ustawiane są na Ekranie Właściwości Wentylatorów.

|                                                          |                                       |                             | Wybór trybu maksymalnej<br>czasowej wydajności                                                           |
|----------------------------------------------------------|---------------------------------------|-----------------------------|----------------------------------------------------------------------------------------------------|
| <ul> <li>O Manualny</li> <li>● Programator 1d</li> </ul> | Czas trwania:                         | Czas trwania:<br>Pozostało: | Ustawienie czasu trwania<br>maksymalnej wydajności oraz<br>czas który pozostał po<br>aktywowaniu funkcji |
| Programator 7d                                           | 3 min                                 |                             | Wybór I biegu pracy<br>wentylatorów                                                                      |
| Programator 5d+2d                                        |                                       |                             | Wybór II biegu pracy<br>wentylatorów                                                                     |
|                                                          |                                       |                             | Wybór III biegu pracy<br>wentylatorów                                                                    |
|                                                          |                                       | O Manualny                  | Wybór trybu pracy:<br>- Manualny – ciągła praca wg.                                                      |
| Wybór trybu maksymalnego or                              | az I, II i III biegu jest sterowaniem | Programator 1d              | nastaw Ekranu Trybu                                                                                      |
| chwilowym i nie jest zapisywan                           | y w pamięci panelu.                   | Programator 7d              | Manualnego                                                                                               |
|                                                          |                                       | Programator 5d+2d           | ustawiany każdy dzień                                                                                    |
|                                                          |                                       |                             | tygodnia                                                                                                 |
|                                                          |                                       |                             | - Programator 7d –                                                                                       |
|                                                          |                                       |                             | powtarzający się dzień                                                                                   |
|                                                          |                                       |                             | tygodnia                                                                                                 |
|                                                          |                                       |                             | - Programator 7d – nastawy                                                                               |
|                                                          |                                       |                             | oraz dla (so-nd)                                                                                         |

#### 3.5. Ekran Ustawienia

Ekran Ustawienia pozwala na ustawienie parametrów pracy panelu oraz podłączonej centralki z serii UNIBOX.

|             |             |           |                 |                          | Wybór ustawień dla wentylatorów,<br>skrót do Ekranu Wentylatorów                                                  |
|-------------|-------------|-----------|-----------------|--------------------------|----------------------------------------------------------------------------------------------------|
|             |             |           |                 |                          | Wybór ustawień programatora<br>tygodniowego, skrót do Ekranu<br>Kalendarz                                         |
| Wentylatory | Kalendarz   | Wymiennik |                 |                          | Wybór ustawień parametrów pracy<br>odzysku ciepła oraz urządzeń<br>stowarzyszonych, skrót do Ekranu<br>Wymiennik1 |
| Nagrzewnica | Czas i Data | Alarmy    | Wejścia/Wyjścia | ¢, ¢,                    | Skrót nieaktywny                                                                                                  |
| Chłodnica   |             |           |                 | (‡.<br>☐ ⊕<br>☐ ⊕<br>☐ ⊕ | Wybór ustawień dla nagrzewnicy<br>wstępnej, wtórnej oraz chłodnicy,<br>skrót do Ekranu Nagrzewnica-<br>Chłodnica  |
|             |             |           |                 |                          | Wybór ustawień daty i czasu, skrót<br>do Ekranu Czas i Data                                                       |
|             |             |           |                 |                          | Wybór podglądu listy alarmów,<br>skrót do Ekranu Alarmy                                                           |
|             |             |           |                 | °↓<br>↓                  | Wybór podglądu wszystkich<br>wejść/wyjść, skrót do Ekranu<br>Wejścia/Wyjścia                                      |

#### 3.6. Ekran Wentylatorów

Ekran Wentylatorów pozwala na ustawienie zakresu pracy wentylatora nawiewu i wywiewu oraz wartości dla I, II i III biegu pracy.

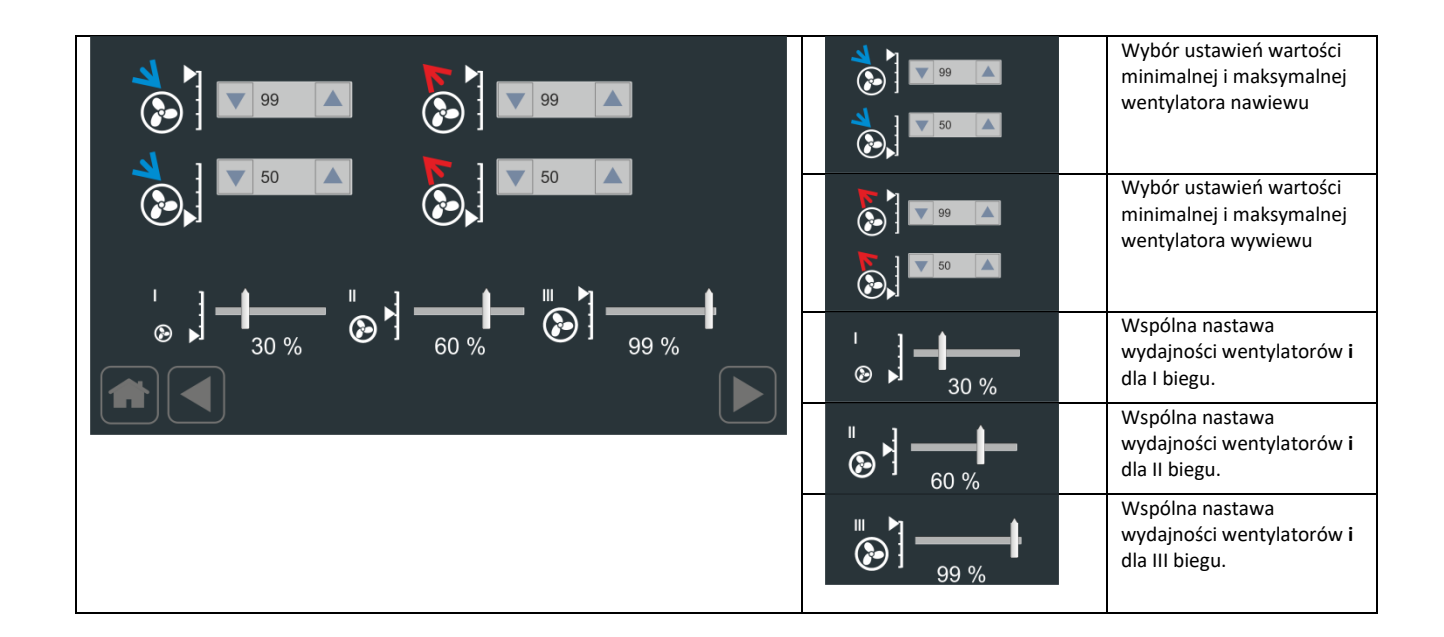

#### 3.7. Ekran Nagrzewnica-Chłodnica

Ekran Nagrzewnica-Chłodnica pozwala na ustawienie podstawowych parametrów pracy dla nagrzewnicy wstępnej H1, nagrzewnicy wtórnej H2 oraz chłodnicy. W zależności od wybranej aplikacji parametry mają zastosowanie do nagrzewnicy elektrycznej lub wodnej oraz chłodnicy wodnej i freonowej.

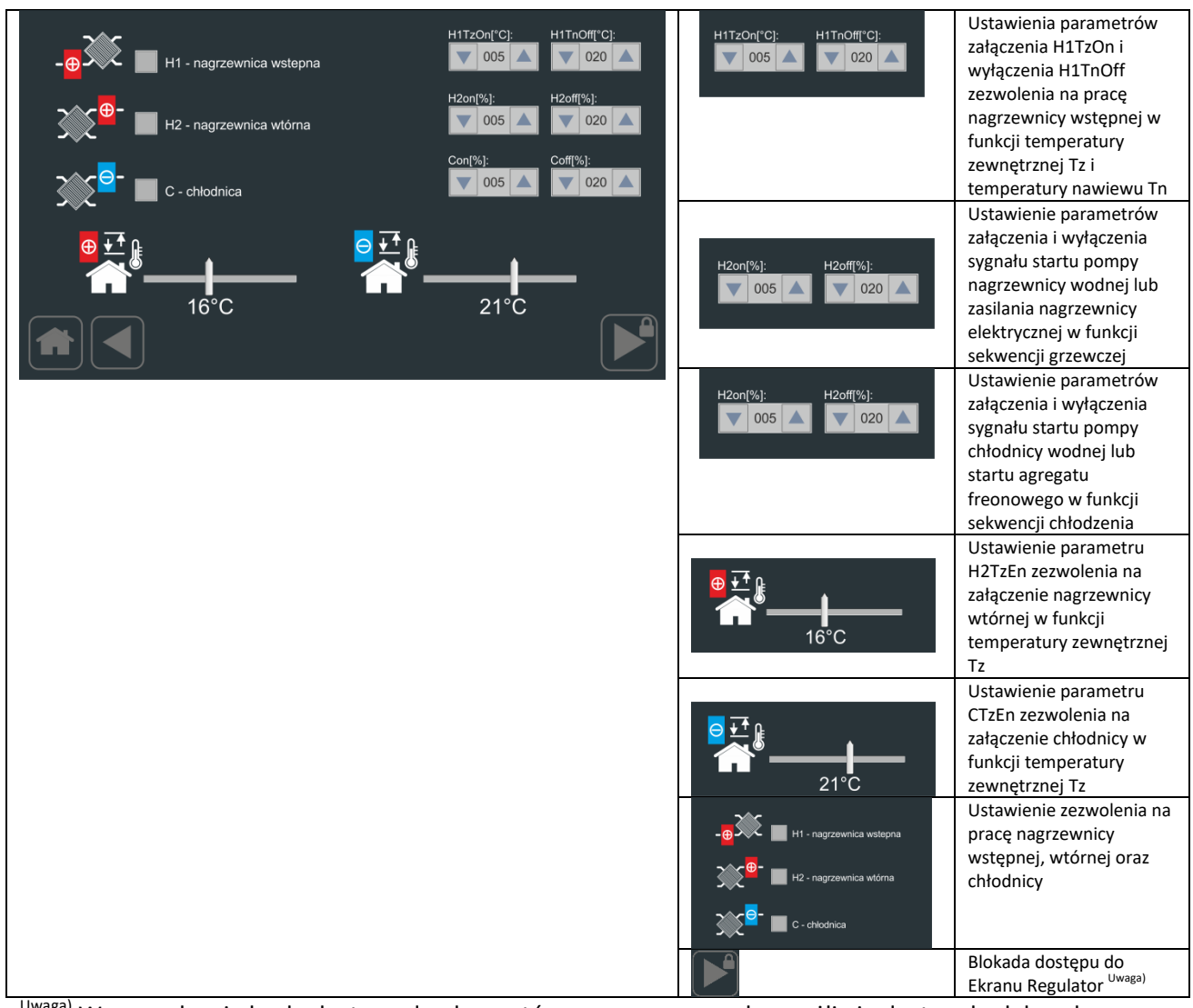

<sup>Uwaga)</sup> Wprowadzenie hasła dostępu do elementów zaawansowanych umożliwia dostęp do dalszych ekranów.

#### 3.8. Ekran Regulatora

Ekran Regulatora pozwala na ustawienie dynamiki regulatora temperatury oraz regulatorów ograniczenia dolnego i górnego na kanale nawiewnym.

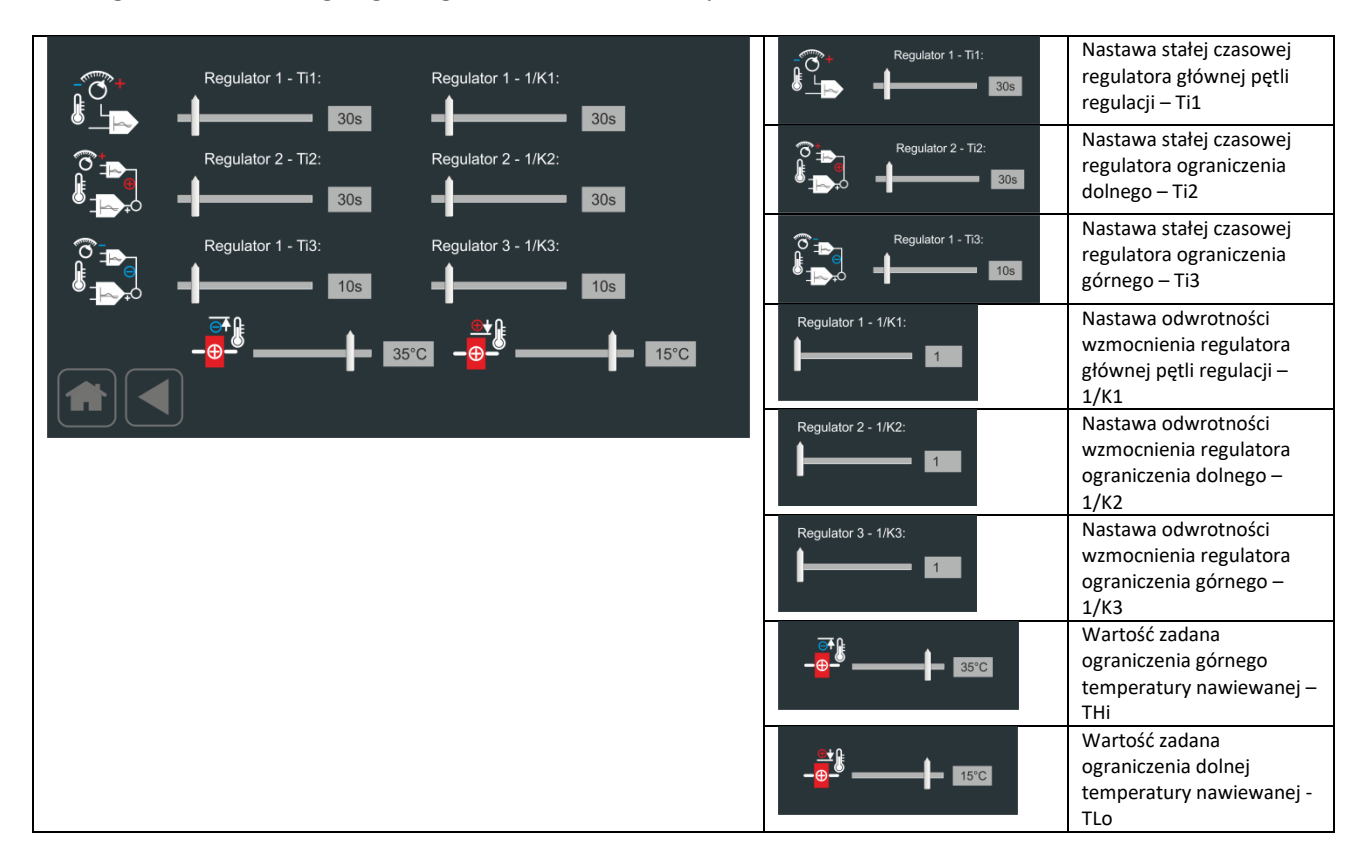

#### 3.9. Ekran Czas i Data

Ekran Czas i Data pozwala na ustawienie aktualnej wartości daty i czasu wykorzystując intuicyjny interfejs graficzny. Wbudowany w panel zegar RTC podtrzymywany jest bateryjnie. Zmiana wybranych parametrów zostaje zapisana po wybraniu przycisku "Ustaw".

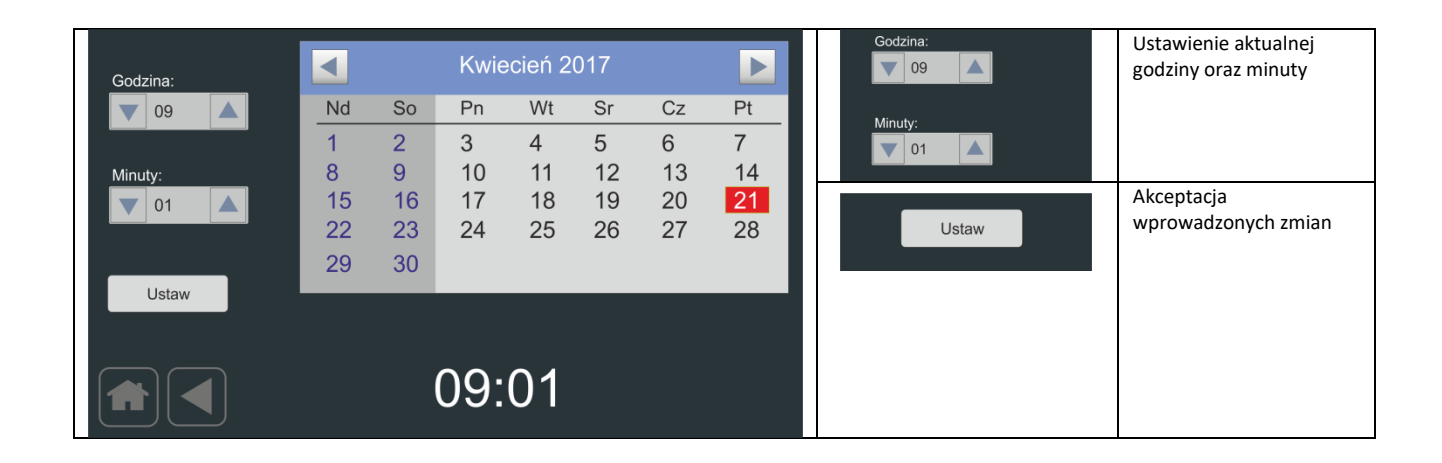

#### 3.10. Ekran Alarmów

Ekran Alarmów pozwala na podgląd zarejestrowanych alarmów wraz szczegółowym opisem zdarzenia oraz czasem wystąpienia. Zawartość listy może być skasowana poprzez wybranie przycisku "Wyczyść listę".

| Lista alarmów:                                                                                                |               | Wyczyść listę | Kasowanie listy alarmów |
|----------------------------------------------------------------------------------------------------|---------------|---------------|-------------------------|
| Alarm POZ - alarm przeciwpożarowy 10:56, 04-05-2017<br>Alarm COM - alarm komunikacji panelu 12:10, 04-05-2017 |               |               |                         |
|                                                                                                    | Wyczyść listę |               |                         |

#### LISTA ALARMÓW

| ALARM_FRS      | - | alarm przeciwzamrożeniowy        |
|----------------|---|----------------------------------|
| ALARM_FLT      | - | alarm zabrudzenia filtra         |
| ALARM_POZ      | - | alarm przeciwpożarowy            |
| ALARM_COM      | - | alarm komunikacji panelu         |
| ALARM_HWD      | - | alarm wewnętrzny panelu          |
| ALARM_VNP      | - | alarm sprężu wentylatora         |
| ALARM_VAL      | - | alarm wentylatorów               |
| ALARM_HiP      | - | alarm układu wysokiego ciśnienia |
| ALARM_LoP      | - | alarm układu niskiego ciśnienia  |
| ALARM_HE       | - | alarm z nagrzewnicy elektrycznej |
| ALARM_TN       | - | alarm czujnika temperatury TN    |
| ALARM_TN2      | - | alarm czujnika temperatury TN2   |
| ALARM_TW       | - | alarm czujnika temperatury TW    |
| ALARM_TR       | - | alarm czujnika temperatury TR    |
| ALARM_TZ       | - | alarm czujnika temperatury TZ    |
| ALARM_TP       | - | alarm czujnika temperatury TP    |
| ALARM_HP       | - | alarm czujnika wilgotności HP    |
| ALARM_HW       | - | alarm czujnika wilgotności HW    |
| ALARM_FLT_HEP  | - | alarm zabrudzenia filtra HEP     |
| ALARM_RTC      | - | alarm zegara czasu rzeczywistego |
| ALARM_REC      | - | alarm zabezpieczenia wymiennika  |
| ALARM FLT TIME | - | alarm zabrudzenia filtra         |

#### 3.11. Ekran Wymiennik1

Ekran Wymiennik1 pozwala na ustawienie podstawowych oraz zaawansowanych parametrów sterowania przepustnicy Bypassu oraz Gruntowego Wymiennika Ciepła – GWC.

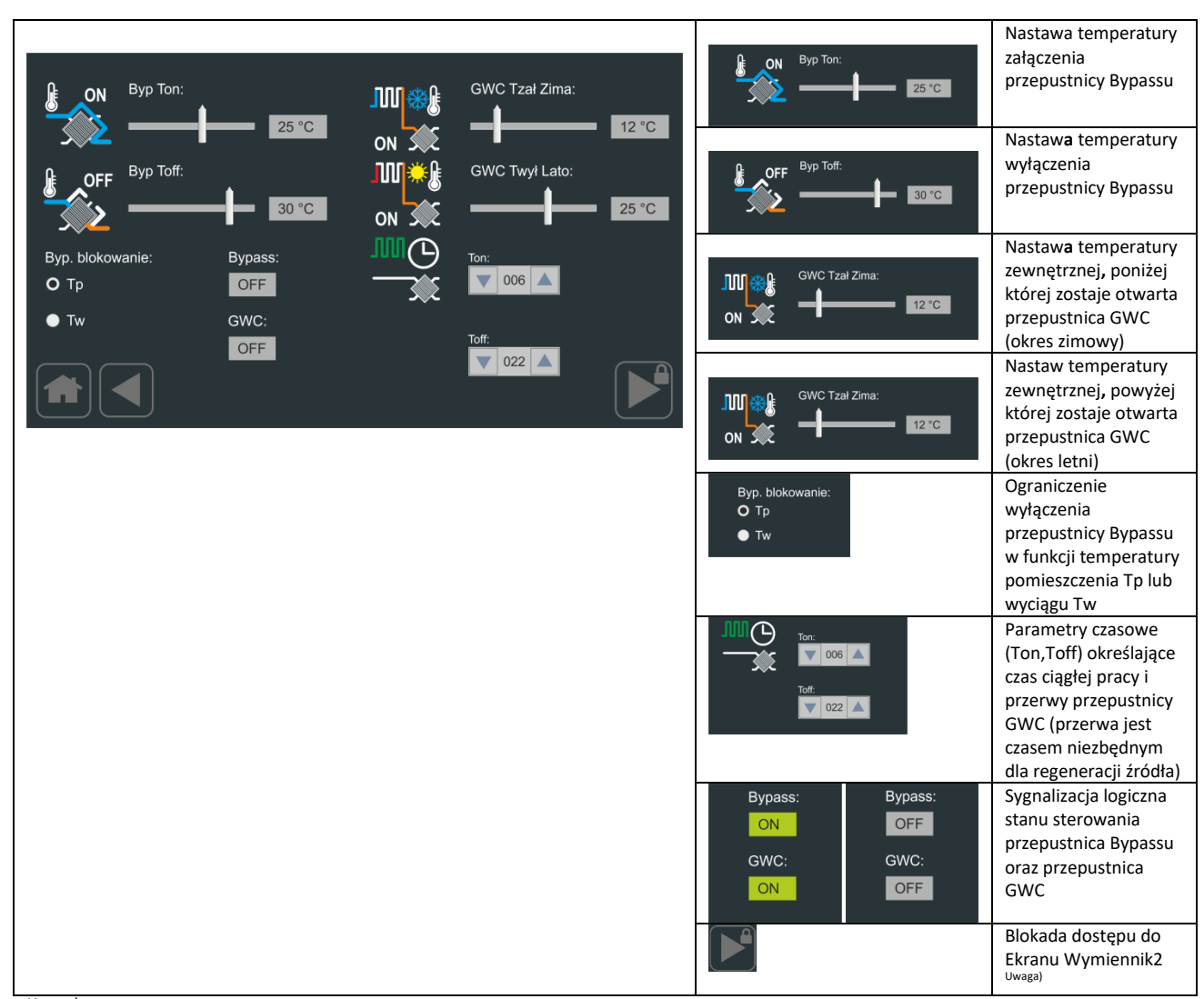

<sup>Uwaga)</sup> Wprowadzenie hasła dostępu do elementów zaawansowanych umożliwia dostęp do dalszych ekranów.

#### 3.12. Ekran Wymiennik2

Ekran Wymiennik2 pozwala na dalszą parametryzacje pracy przepustnicy Bypassu jako element ochrony przeciwoblodzeniowej wymiennika ciepła. Dodatkowo można ustawić parametry pracy trybu kontroli przeciwoblodzeniowej oraz typ wymiennika ciepła.

| ØX                                               | Tice - temperatura d                                                       | ochrony:                                                                                | 🗸 Rpr - ochrona wymiennika                                                   | Tice - temperatura ochrony:           | Nastawa temperatury<br>ochrony<br>przeciwoblodzeniowej                       |
|--------------------------------------------------|----------------------------------------------------------------------------|-----------------------------------------------------------------------------------------|------------------------------------------------------------------------------|---------------------------------------|------------------------------------------------------------------------------|
| _<br>کی ر                                        | ■<br>Sice - czujnik ochro<br>O Tr                                          | ony:<br>O RPT                                                                           | RC/RR wybór:                                                                 | Sice - czujnik ochrony:<br>O Tr<br>Tn | Wybór czujnika Sice dla<br>algorytmu ochrony<br>przeciwoblodzeniowej         |
| E E                                              | ● Tn<br>P2 - HE1/GWC:                                                      | ● 2SQ<br>PWM1fun:                                                                       | Rpr - opóźnienie:                                                            | Rpr - ochrona wymiennika              | Aktywacja algorytmu<br>ochronny<br>przeciwoblodzeniowej                      |
|                                                  | O GWC                                                                      | O CF-start<br>● HE 1                                                                    | RpV - prędkość:                                                              | RC/RR wybór:                          | Wybór typu wymiennika –<br>wymiennik krzyżowy                                |
|                                                  |                                                                            |                                                                                         | 50 %                                                                         | RC/RR wybór:                          | Wybór typu wymiennika –<br>wymiennik obrotowy                                |
| P2-HE1/GW<br>P2-HE1/GW                           | VC: GWC - aktyw<br>VC: HE1 - aktywne                                       | ne sterowanie wym<br>e sterowanie wstęp                                                 | niennika gruntowego GWC<br>nej nagrzewnicy elektrycznej                      | P2 - HE1/GWC:<br>O GWC<br>● HE 1      | Wybór rodzaju wymiennika<br>na wejściu do centrali<br>wentylacyjnej          |
| PWM1fun:<br>wyjścia PW<br>PWM1fun:<br>wyjścia PW | CF-start – sterow<br>M1(aktywne dla<br>HE1 – sterowanie<br>M1 (aktywne dla | vanie pracą agregati<br>wybranych aplikacji<br>e wstępnej nagrzew<br>wybranych aplikacj | u chłodnicy freonowej za pomocą<br>i)<br>vnicy elektrycznej za pomocą<br>ji) | PWM1fun:<br>O CF-start<br>● HE 1      | Wybór funkcji wyjścia PWM1<br>– aktywne w zależności od<br>rodzaju aplikacji |
|                                                  |                                                                            |                                                                                         |                                                                              | Rpr - opóźnienie:                     | Opóźnienie zadziałania<br>algorytmu ochrony<br>przeciwoblodzeniowej          |

### 3.13. Ekran Wejścia/Wyjścia

Ekran Wejścia/Wyjścia pozwala odczytanie stanu wejść i wyjść cyfrowych oraz analogowych.

|        |             |                  |               |        | Wejścia cyfrowe:   | Stan wejścia cyfrowego        |
|--------|-------------|------------------|---------------|--------|--------------------|-------------------------------|
| Wejści | ia cyfrowe: | Wyjścia cyfrowe: | Wyjścia analo | ogowe: | Di0: OFF           |                               |
| Di0:   | OFF         | OUT1: OFF        | OUTA:         | 0%     | Wyjścia cyfrowe:   | Stan wyjścia cyfrowego        |
| Di1:   | OFF         | OUT2: OFF        | OUTB:         | 0%     | OUT1. OFF          |                               |
| Di2:   | OFF         | OUT3: OFF        | OUTC:         | 0%     |                    |                               |
| Di3:   | OFF         | OUT4: OFF        | OUTD:         | 0%     | Wyjścia analogowe: | Stan wyjścia analogowego      |
| Di4:   | OFF         | OUT5: OFF        | OUTE:         | 0%     | OUTA: 0%           |                               |
| Di5:   | OFF         | OUT6: OFF        | OUTF:         | 0%     |                    | Blokada dostepu do Ekranu     |
| Di6:   | OFF         | OUT7: OFF        |               |        |                    | Wejścia/Wyjścia               |
| Di6:   | OFF         |                  | PWM1:         | 0%     |                    | Właściwości <sup>Uwaga)</sup> |
|        |             |                  | PWM2:         | 0%     |                    |                               |
|        |             |                  |               |        |                    |                               |

<sup>Uwaga)</sup> Wprowadzenie hasła dostępu do elementów zaawansowanych umożliwia dostęp do dalszych ekranów.

#### 3.14. Ekran Wejścia/Wyjścia Właściwości

Ekran Wejścia/Wyjścia Właściwości pozwala na ustawienie parametrów odczytu sygnału alarmowego z wybranego wejścia. Tym samym jest możliwość podczepienia komunikatu alarmowego z listy komunikatów oraz określenia czy alarm inicjowany jest poziomem niskim czy wysokim.

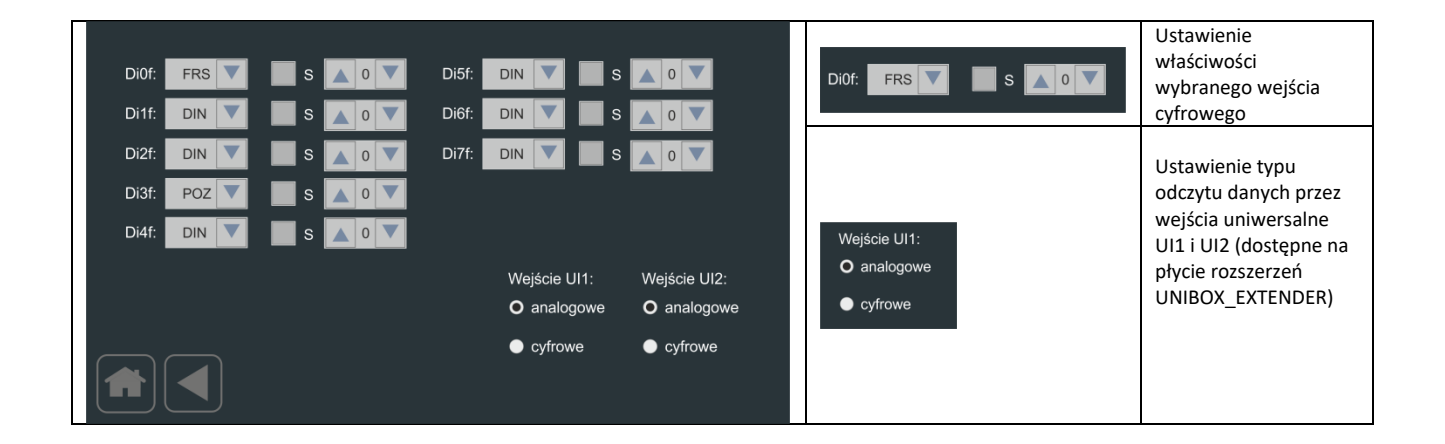

#### 3.15. Ekran Ustawienia2

Ekran Ustawienia2 pozwala na dalsze ustawienie parametrów pracy panelu oraz podłączonej centralki z serii UNIBOX.

|                                                                                                    |        |              |             | Wybór ustawienia dla Ekranu<br>Komunikacji                                |
|----------------------------------------------------------------------------------------------------|--------|--------------|-------------|---------------------------------------------------------------------------|
|                                                                                                    |        |              |             | Wybór ustawienia dla Ekranu<br>Timery                                     |
| Komunikacja                                                                                                    | Timery | Przebiegi    | ApP         | Wybór Ekranu Przebiegi                                                    |
| ( the second second sec |        |              |             | Wybór ustawienia dla Ekranu<br>Filtry                                     |
|                                                                                                    |        |              |             | Wybór ustawienia dla Ekranu<br>Podgląd                                    |
| Podgląd                                                                                                    | Filtry | Pompa ciepła | Wyswietlacz | Wybór ustawienia dla Ekranu<br>Wyświetlacz                                |
|                                                                                                    |        |              |             | Wybór ustawienia dla Ekranu<br>Pompa Ciepła                               |
|                                                                                                    |        |              |             | Wybór ustawienia dla Ekranu<br>Aplikacje – zablokowany<br>dostęp do zmian |
|                                                                                                    |        |              |             | Wybór ustawienia dla Ekranu<br>Aplikacje – odblokowany<br>dostęp          |

#### 3.16. Ekran Komunikacji

Ekran Komunikacji pozwala na ustawienie parametrów komunikacji dla portu COM2 centrali z serii UNIBOX.

|                                                                        |                                                     | Aktuwowanio                                                                                                    |
|------------------------------------------------------------------------|-----------------------------------------------------|----------------------------------------------------------------------------------------------------|
| СОМ2                                                                   | СОМ2                                                | komunikacji przez port<br>COM2 w centralkach z<br>serii UNIBOX                                                             |
| COM2 - prędkość transmisji<br>9600<br>• Tylko odczyt<br>• Zapis/Odczyt | COM2 - prędkość transmisji<br>9600                  | Ustawienie prędkości<br>komunikacji dla portu<br>COM2 {9600 19200} w<br>centralkach z serii<br>UNIBOX                      |
|                                                                        | <ul><li>Tylko odczyt</li><li>Zapis/Odczyt</li></ul> | Ustawienie trybu<br>komunikacji dla portu<br>COM2 {LOC – odczyt<br> REM – zapis/odczyt} w<br>centralkach z serii<br>UNIBOX |

#### 3.17. Ekran Podglądu

Ekran Podglądu pozwala na wizualne zobrazowanie podstawowych parametrów pracy dla sterowanej centrali wentylacyjnej z odzyskiem ciepła.

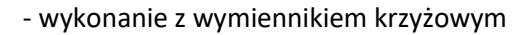

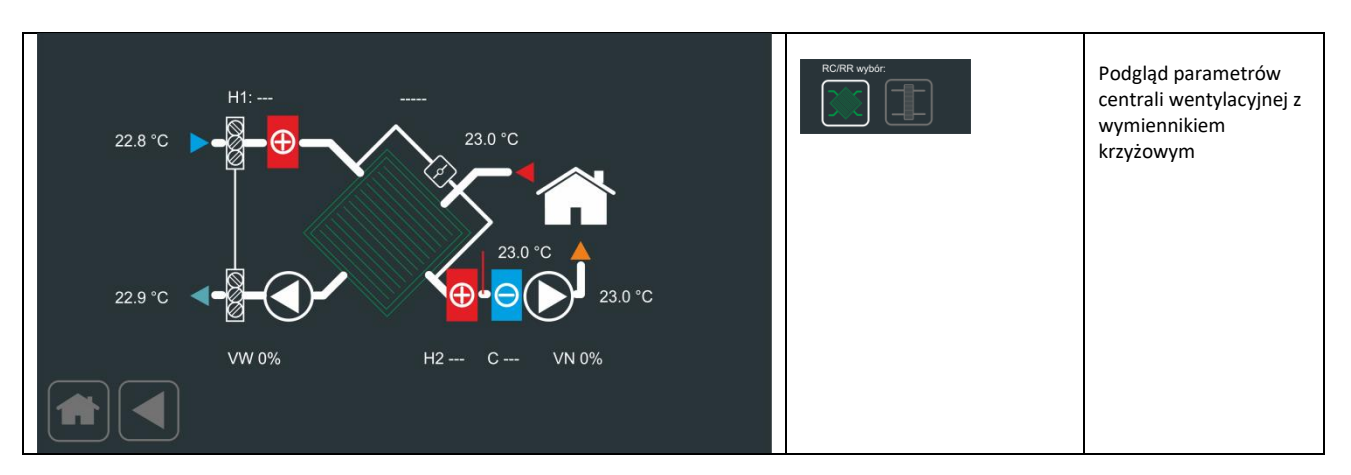

#### - wykonanie z wymiennikiem obrotowym

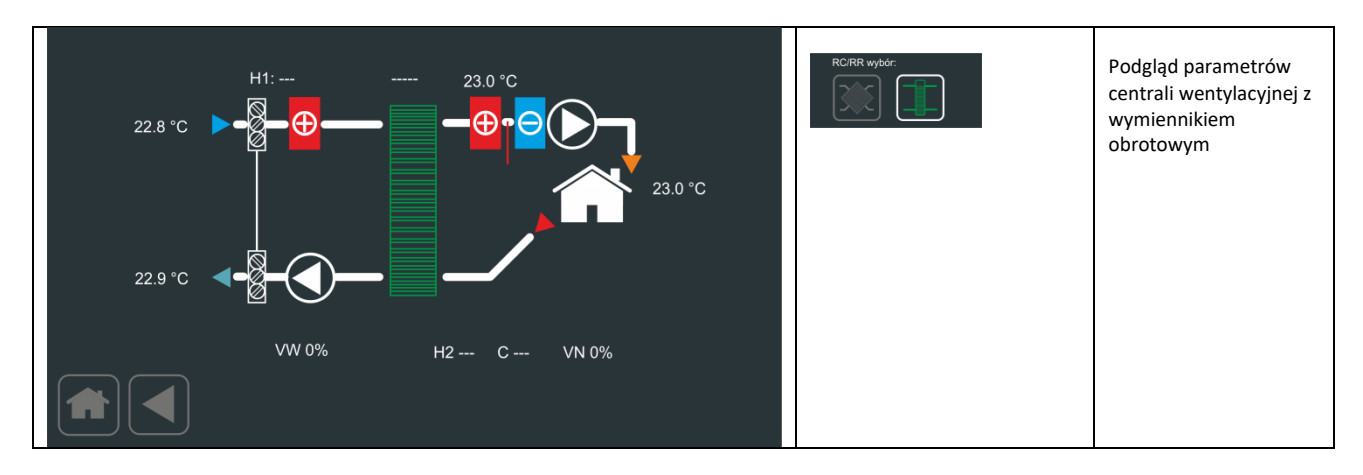

v.1.3 / XII-2017

#### 3.18. Ekran Filtra

Ekran Filtra pozwala na ustawienie sposobu kontroli zabrudzenia filtrów centrali wentylacyjnej.

|                                 |                                                     | 7                                     |
|---------------------------------|-----------------------------------------------------|---------------------------------------|
|                                 | FCntEn - aktywacja kontroli czasowej                | FCntEN – aktywacja                    |
| Czas trwania <sup>.</sup>       |                                                     | czasowej kontroli oraz                |
| 3000b                           |                                                     | alarmu zakończenia                    |
|                                 |                                                     | zliczenia czasu                       |
| - 3000n                         | Czas kontroli zabrudzenia filtra:<br>3000h<br>3000h | Ustawienie czasu<br>kontroli          |
|                                 |                                                     | Ustawienie typu                       |
| • Kontrola za nomoca procostatu | O Kontrola za pomocą presostatu                     | kontroli zabrudzenia                  |
|                                 | Kontrola czasowa                                    | filtra                                |
| Kontrola czasowa                |                                                     |                                       |
|                                 | Czas kontroli zabrudzenia filtra:                   | Sygnalizacja<br>zakończenia zliczania |
|                                 | 3000h                                               | czasu                                 |
|                                 |                                                     |                                       |

#### 3.19. Ekran Wyświetlacz

Ekran Wyświetlacz pozwala na ustawienie poziomu podświetlenie matrycy, czasu automatycznego powrotu do ekranu głównego lub podglądu, czasu zadziałania wygaszacza oraz parametryzowania wyświetlania wartości sterowania wentylatorów oraz sprawności odzysku ciepła. Dodatkowo ekran pozwala na ustawienie hasła aktywującego zaawansowany dostęp.

| Czas automatycznego powrotu:                        | Podświetlenie:    | Czas automatycznego powrotu:                                   | Czas automatycznego<br>powrotu do Ekranu<br>Głównego w przypadku<br>braku aktywności <sup>1)</sup>                        |
|-----------------------------------------------------|-------------------|----------------------------------------------------------------|----------------------------------------------------------------------------------------------------|
|                                                     | Wygaszacz:        | Sprawność odzysku                                              | sprawności odzysku ciepła<br>na Ekranie Podglądu                                                                          |
| O Wentvlatory wartość zadana                        |                   | Wygaszacz                                                      | Aktywacja wygaszacza<br>ekranu                                                                                            |
| <ul> <li>Wentylatory wartość rzeczywista</li> </ul> | Sprawność odzysku | Podświetlenie: 70 %                                            | Poziom jasności<br>podświetlenia matrycy                                                                                  |
|                                                     |                   | Wygaszacz:                                                     | Czas zadziałania<br>wygaszacza ekranu liczony<br>od momentu<br>automatycznego powrotu<br>do Ekranu Głównego <sup>2)</sup> |
|                                                     |                   | Wentylatory wartość zadana     Wentylatory wartość rzeczywista | Wybór wyświetlania<br>informacji o sterowaniu<br>wentylatorów na Ekranie<br>Głównym                                       |
|                                                     |                   |                                                                | Edycja hasła do ustawień<br>zaawansowanych                                                                                |
|                                                     |                   |                                                                | Blokada dostępu do<br>dalszych ekranów za<br>pomocą hasła <sup>Uwaga)</sup>                                               |

<sup>Uwaga)</sup> Wprowadzenie hasła dostępu do elementów zaawansowanych umożliwia dostęp do dalszych ekranów.

#### 3.20. Ekran Wyświetlacz2

Ekran Wyświetlacz2 pozwala na ustawienie wersji językowej oraz aktywację wyświetlania dodatkowych opcji i parametrów.

| Wybór języka: PL Vustaw | Czujnik Hp | Czujnik Hp    | Aktywacja wyświetlania<br>wilgotności<br>pomieszczenia/otoczenia<br>mierzonej przez panel |
|-------------------------|------------|---------------|-------------------------------------------------------------------------------------------|
|                         |            | Wybór języka: | Wybór wersji językowej<br>{PL EN}                                                         |
|                         |            | Ustaw         | Potwierdzenie ustawienia<br>wersji językowej                                              |
|                         |            |               |                                                                                           |

Zmiana numeru aplikacji nie powoduje zmiany wybranego języka.

#### 3.21. Ekran Kalendarza

Ekran Kalendarza pozwala na konfiguracje parametrów pracy w funkcji ustawień tygodniowych z podziałem na 4 strefy dziennie oraz na dni robocze i weekend. Nawigacja i wybór realizowana jest przez przesuwanie w pionie zawartości poszczególnych list.

|   |          | Dzień/Okres<br>Poniedziałek           | Strefa                        | Koniec<br>10:00                  | Nawiew<br>75%            | Wywiew<br>75%            | T. zadana<br>19°C            | Dzień/Okres<br>Poniedzi<br>Wto<br>Śro<br>Czwar<br>Pia | ałek<br>prek<br>oda<br>rtek<br>ątek       | Wybór/podgląd dnia tygodnia<br>oraz grupy dni<br>{Pn Wt Sr Cz Pt So Nd 7d 5d<br> 2d} |
|---|----------|---------------------------------------|-------------------------------|----------------------------------|--------------------------|--------------------------|------------------------------|-------------------------------------------------------|-------------------------------------------|--------------------------------------------------------------------------------------|
|   |          | Wtorek<br>Środa<br>Czwartek<br>Piątek | Strefa1<br>Strefa2<br>Strefa3 | 11:00<br>12:00<br>13:00<br>14:00 | 76%<br>77%<br>78%<br>79% | 76%<br>77%<br>78%<br>79% | 20°C<br>21°C<br>22°C<br>23°C | Strefa<br>Strefa1<br>Strefa2<br>Strefa3               |                                           | Wybór/podgląd jednej z<br>czterech stref                                             |
|   |          |                                       |                               |                                  | Ustaw                    | ● Pra                    | trzymanie<br>aca             | Koniec<br>10:00<br>11:00<br>12:00<br>13:00<br>14:00   |                                           | Wybór/podgląd końca wcześniej<br>wybranej strefy                                     |
| - | ωιασκ οι | kna kalendarza dia                    | manuaine                      | ego tryby                        | pracy                    |                          |                              | Nawiew<br>75%<br>76%<br>77%<br>78%<br>79%             | Wwwlew<br>75%<br>76%<br>77%<br>78%<br>79% | Wybór/podgląd ustawień<br>wentylatora nawiewu i wywiewu<br>wcześniej wybranej strefy |

|                                                                                                    | T. zadana<br>19°C<br>20°C<br>21°C<br>22°C<br>23°C | Wybór/podgląd ustawienia<br>temperatury zadanej wcześniej<br>wybranej strefy<br>Wybór/podgląd ustawienia |
|----------------------------------------------------------------------------------------------------|---------------------------------------------------|----------------------------------------------------------------------------------------------------|
|                                                                                                    | <ul><li>Zatrzymanie</li><li>Praca</li></ul>       | stanu pracy dla wcześniej<br>wybranej strefy                                                             |
| 12:00                                                                                                    |                                                   | Panel w trybie manualnym                                                                                 |
| Dzień/Okres       Strefa       Koniec       Nawiew       Wywiew       T. zadana         Poniedziałek       10:00       75%       75%       19°C         Wtorek       Strefa1       11:00       76%       76%       20°C         Środa       Strefa2       12:00       77%       77%       21°C         Czwartek       Strefa3       13:00       78%       78%       22°C         Piątek       14:00       79%       79%       23°C         12:00       Strefa2       N: 85%       W: 85%       Tzad: 21°C       Zatrzymanie         Ustaw       Praca |                                                   |                                                                                                    |

#### 3.22. Ekran Timerów

Ekran Timerów pozwala na ustawienie układów czasowych wykorzystywanych w wybranych aplikacjach niezbędnych do realizacji poprawnego procesu regulacji. W ramach dostępnych aplikacji można ustawić 6 układów czasowych z programowanym opóźnienie załączenie i wyłączenia (od T1 do T6) oraz 2 układy czasowe do obsługi bloków specjalnych. Dostępny jest następujący zakres czasów: {0s|1s|2s|5s|10s|20s|50s|1m|2m|10m|50m|1h|2h|5h}.

| Timer1 on:    Timer1 off:      1m    10s      Timer2 on:    Timer2 off:      0s    2m                                                         | Timer5 on: Timer5 off:<br>Os Os V<br>Timer6 on: Timer6 off:<br>Os V<br>Os V | Timer1 on: Timer1 off:                                             | Niezależne ustawienie<br>czasu opóźniania na<br>załączenie i wyłączenie<br>układu czasowego T1<br>(Timer1 on, Timer1 off) |
|----------------------------------------------------------------------------------------------------|-----------------------------------------------------------------------------|--------------------------------------------------------------------|----------------------------------------------------------------------------------------------------|
| Timer3 on:<br>Os<br>Timer4 on:<br>Os<br>Timer4 off:<br>Os<br>Timer4 off:<br>Os<br>Timer4 off:<br>Os<br>Timer4 off:<br>Os<br>Timer4 off:<br>Os | TRS1 on:<br>Os V<br>TRS2 on:<br>Os V                                        | Timer1 on:       10s       0s       1s       2s       5s       10s | Przykładowe wybranie<br>opóźnienia na załączenie<br>dla układy czasowego T1<br>(Timer1 on)                                |

## 3.23. Ekran Aplikacji

Ekran Aplikacji pozwala na ustawienie numeru aplikacji, przywrócenia ustawień fabrycznych oraz wymuszenie restartu programu.

| Numer aplikacji:             | Numer aplikacji: App3         | Lista wyboru numeru<br>aplikacji                                                                                                    |
|------------------------------|-------------------------------|----------------------------------------------------------------------------------------------------|
| App3<br>Ustawienia fabryczne | Ustaw<br>App3                 | Akceptacja numeru<br>aplikacji. Po<br>zaakceptowaniu program<br>wykonuje procedurę<br>zapisu zmian i restartu                                   |
| Ustaw Reset                  | Ustawienia fabryczne<br>Ustaw | Przywrócenie ustawień<br>fabrycznych (wymagane<br>jest ustawienie pola<br>"Ustawienia fabryczne" a<br>następnie naciśnięcie<br>przycisku Ustaw) |
|                              | Reset                         | Wykonanie restartu<br>programu bez zapisywania<br>zmian                                                                                         |

#### 3.24. Ekran Edycji Hasła

Ekran Edycji Hasła pozwala na wprowadzenie hasła dostępu do ustawień zaawansowanych.

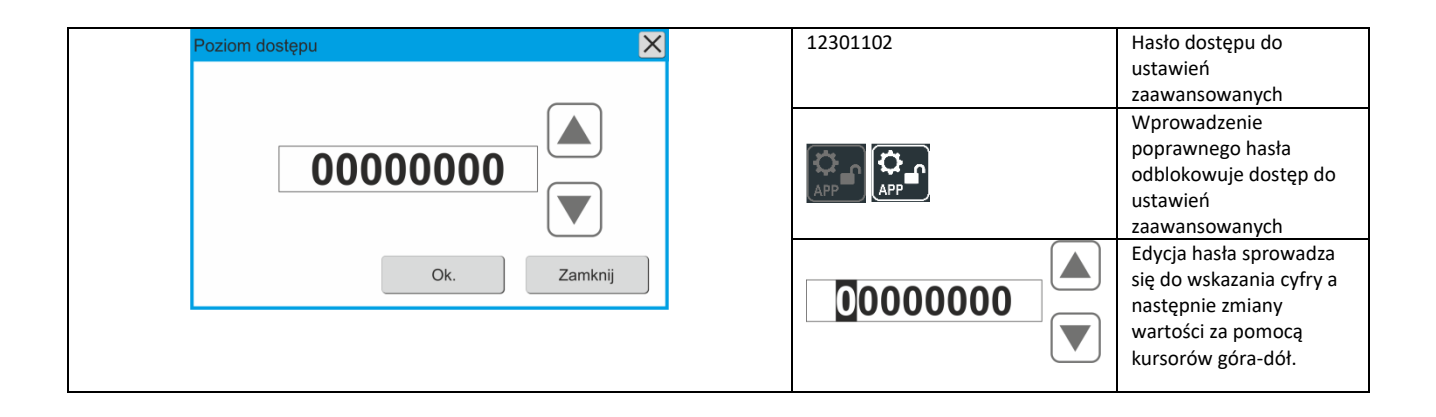

#### 3.24.1. Ścieżka zmiany numeru aplikacji

| Image: Second second second                  | Wybranie ekranu "Ekran Wyświetlacza"                                                                                      |
|----------------------------------------------------------------------------------------------------|----------------------------------------------------------------------------------------------------|
| Cata Aktrifugunga pontal                                                                                                    | Wybranie opcji edycji hasła dostępu zaawansowanego - "Ekran Edycji Hasła"                                                 |
| Pecificin distigation (Constraint) (Constraint) (Constrai | Wprowadzenie hasła dostępu do ustawień zaawansowanych.                                                                    |
| Important     Term     Important       Important     Term     Important       Important     Important     Important       Important     Important     Important       Important     Important     Important       Important     Important     Important                                                                                                    | Po wprowadzeniu poprawnego hasła należy cofnąć się do "Ekranu Ustawienia2". Ikona<br>"Ekranu Aplikacji" jest odblokowana. |
| Name ettang<br>Agg3 V<br>Agg3<br>Utanes<br>Utanes<br>Utanes<br>Tear<br>Tear                                                                                                    | Wybranie właściwego dla naszego urządzenia numeru aplikacji.<br>Uwaga: Należy pamiętać aby panel był w stanie OFF         |

Hasło do modułu ustawień zaawansowanych jest aktywne tylko przez 5 minut. Po tym czasie dostęp do ekranu aplikacji i ekranu kontrolera zostanie zablokowany, dopóki nie zostanie wprowadzone prawidłowe hasło.

#### 4. Wymiary panelu DEN17-C

- widok dolnej części obudowy

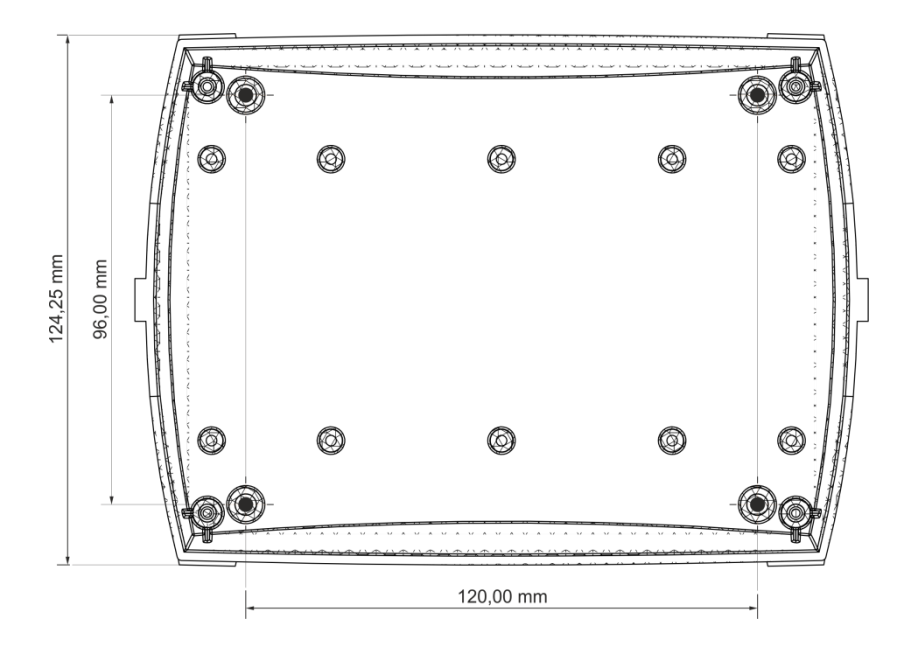

- widok z boku dolnej części obudowy

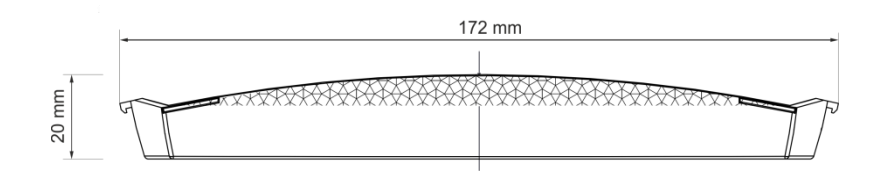

- komponenty składowe obudowy DEN17-C

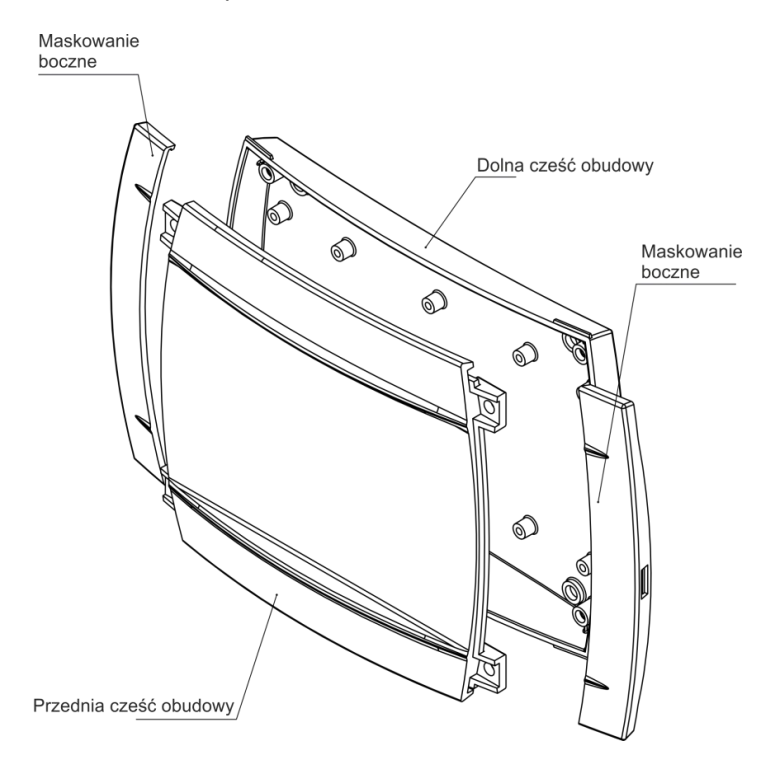

#### Montaż panelu

Aby zamocować panel DEN17-C do ściany należy:

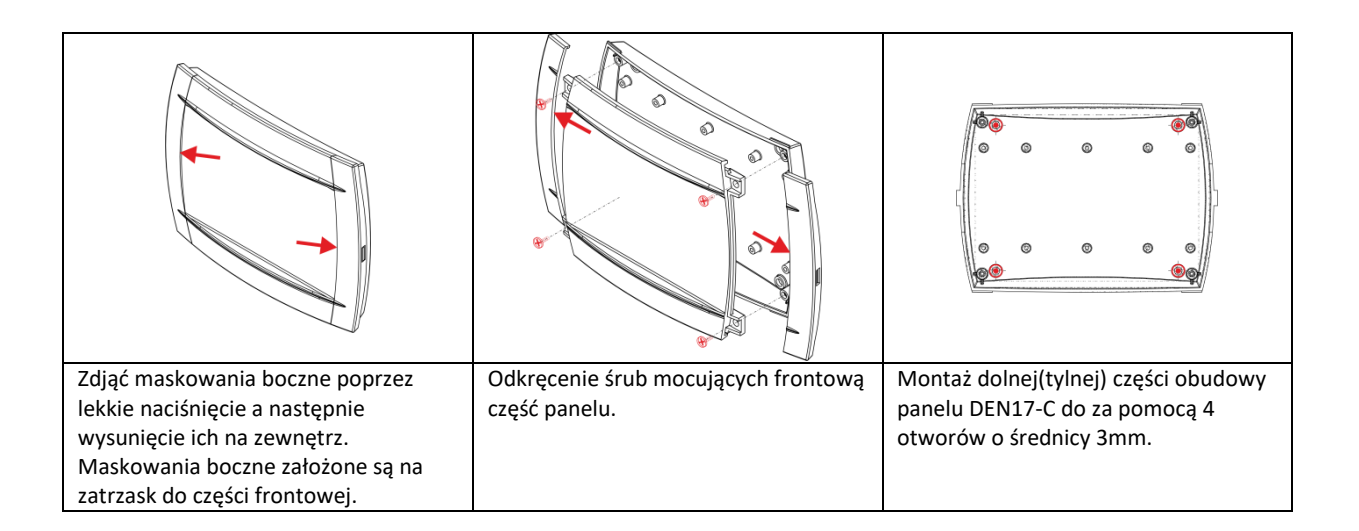

#### Uwaga:

- należy zwrócić szczególną uwagę na demontaż frontowej części na której zamocowany jest wyświetlacz TFT oraz elektronika sterująca.

#### 5. Podłączenie zasilania i komunikacji

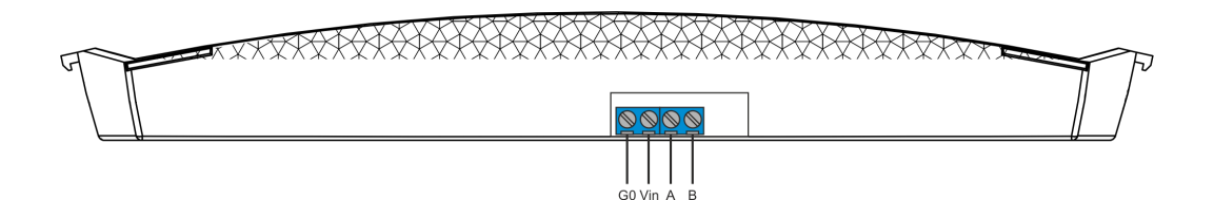

Panel DEN17-C zasilany jest napięciem 12-24V DC dostarczanym ze sterownika UNIBOX v3.5, UNIBOX v3.41 lub UNIBOX Lite. Zarówno zasilanie, jak i sterowanie odbywa się poprzez 4-żyłowy przewód komunikacyjny. W przypadku stosowania przewodów dłuższych niż 5m, zaleca się stosowanie przewodu typu skrętka, np. UTP (1. para: +12V, G0; 2. para: A, B).

#### 6. Zegar czasu rzeczywistego

Panel sterujący DEN 17-C posiada wewnętrzny zegar czasu rzeczywistego RTC z podtrzymaniem pamięci i ustawień. Zasilanie 3,0 V - bateria CR2032.

#### 7. Mapa drogowa ekranów

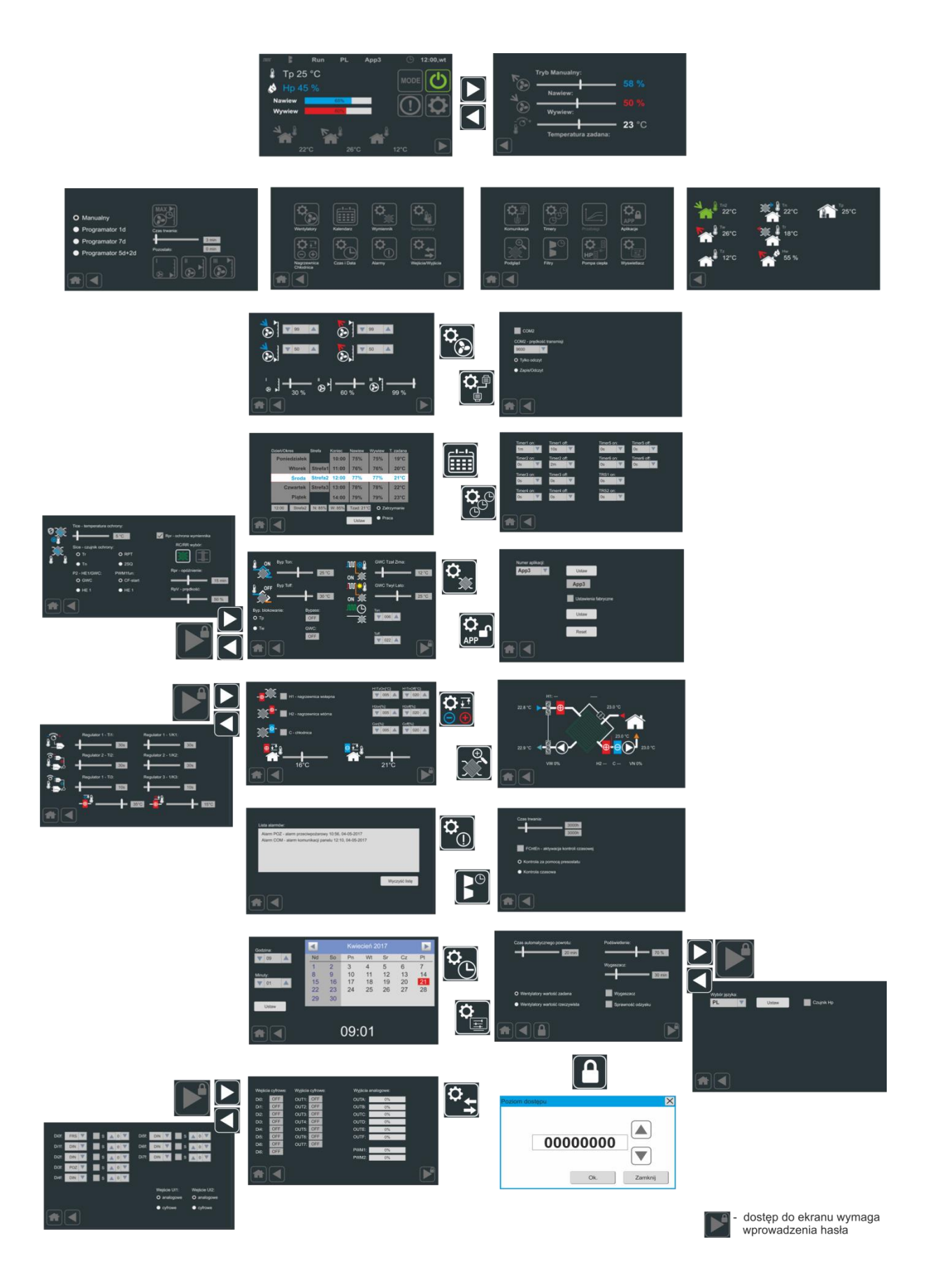

### 8. Wersje oprogramowania

| Wersja     | Czas wprowadzenie | Uwagi                                                                    |
|------------|-------------------|--------------------------------------------------------------------------|
| sw1.5-c006 | 05.2017           | <sup>1),2)</sup> – funkcja nie obsługiwana                               |
|            |                   | <ul> <li>wprowadzenie wersji językowych</li> </ul>                       |
| sw1.5-c007 | 05.2017           | <sup>2)</sup> – funkcja nie obsługiwana                                  |
|            |                   | <ul> <li>wprowadzenie obsługi automatycznego powrotu</li> </ul>          |
|            |                   | - wprowadzenie blokady dostępu do Ekranu Regulator oraz                  |
|            |                   | Ekranu Timery                                                            |
| Sw1.5-c008 | 06.2017           | <ul> <li>wprowadzenie poprawki wyświetlania dnia tygodnia</li> </ul>     |
| Sw1.5-c009 | 07.2017           | <ul> <li>wprowadzenie wyboru wyświetlania pomiaru wilgotności</li> </ul> |
| Sw1.5-c010 | 09.2017           | - wprowadzenie dodatkowej blokady dostępu za pomocą hasła dla            |
|            |                   | Ekrany Wymiennik2, Ekranu Wejścia/Wyjścia Właściwości, Ekranu            |
|            |                   | Wyświetlacz2                                                             |
|            |                   | <ul> <li>modyfikacja działania wygaszacza ekranu</li> </ul>              |